# **Editing Email Aliases**

When the University of Iowa's LMS System (ICON) sends email notifications to users, it by default sends them to the user's Ulowa email (<u>User@Uiowa.edu</u>). The exception to these rules, is if the user was never a university employee or student, in which case, the default email is set to whatever email was provided at the point of account creation. This can present a problem, as users may not have access to those emails anymore, or the email is not one that is checked regularly.

In these cases, users can add another email to associate with ICON to have their notifications go to.

### Logging into ICON

#### From an Internet Browser:

- 1. Navigate to ICON (uiowa.instructure.com/).
- 2. Enter your HawkID.
- 3. Enter your HawkID Password.
- 4. Click Login.
- Issues with HawkID?

CCI users, use HawkID tools

Iowa Health users, use HealthcareID tools.

Issues with DUO?

Use the Uiowa Account Center

Iowa Health users, note that Ulowa DUO is only for Ulowa shared services (like O365, ICON, Employee Self-Service, etc.). You will also have a Healthcare DUO that is managed separately for Healthcare Services.

#### Adding an Email Alias

From the main ICON landing page:

- 1. Click Account.
- 2. Click Settings.
- 3. Click + Email Address.

Enter desired Email Address.

5. Click Register Email.

4.

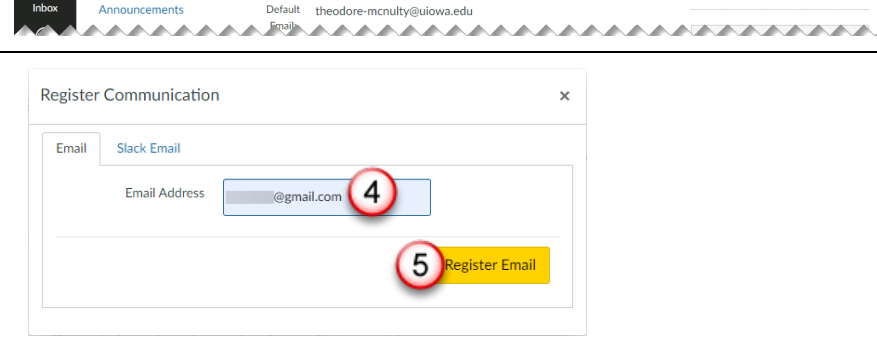

Display

Name: This name

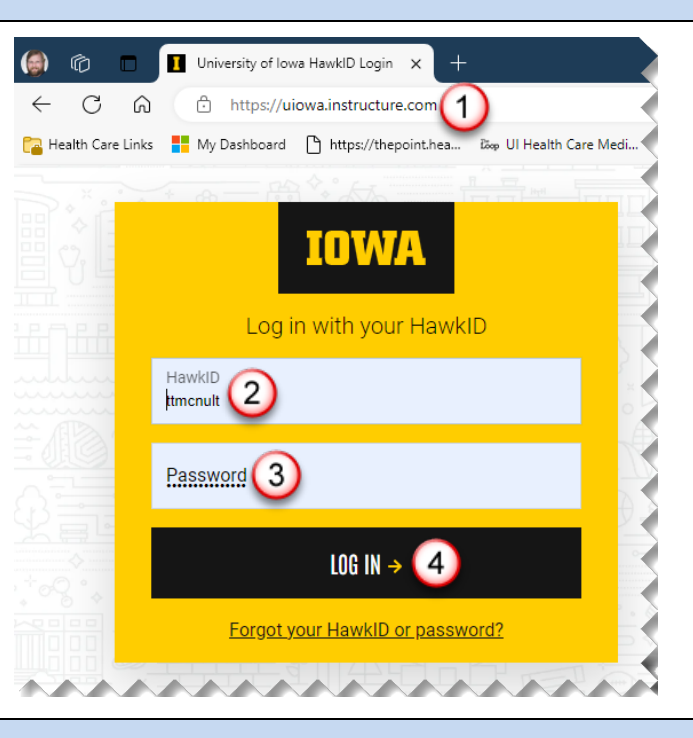

Theodore McNulty's Settings

Theodore McNulty

Theodore McNulty People will see this nam McNulty, Theodore

He/him

This pron

This name will be used for grad

oppears in sorted lists

 $\equiv$ 

Profile

Global

2

Shared Content

OR for Mobile Login

1

ICÜN

(a)

Theodore McNulty > Settings

Ways to Contact

Email Addresses

theodore-mcnulty@.

Other Contacts

+ Contact M

For All Devices

Type

push 🟦

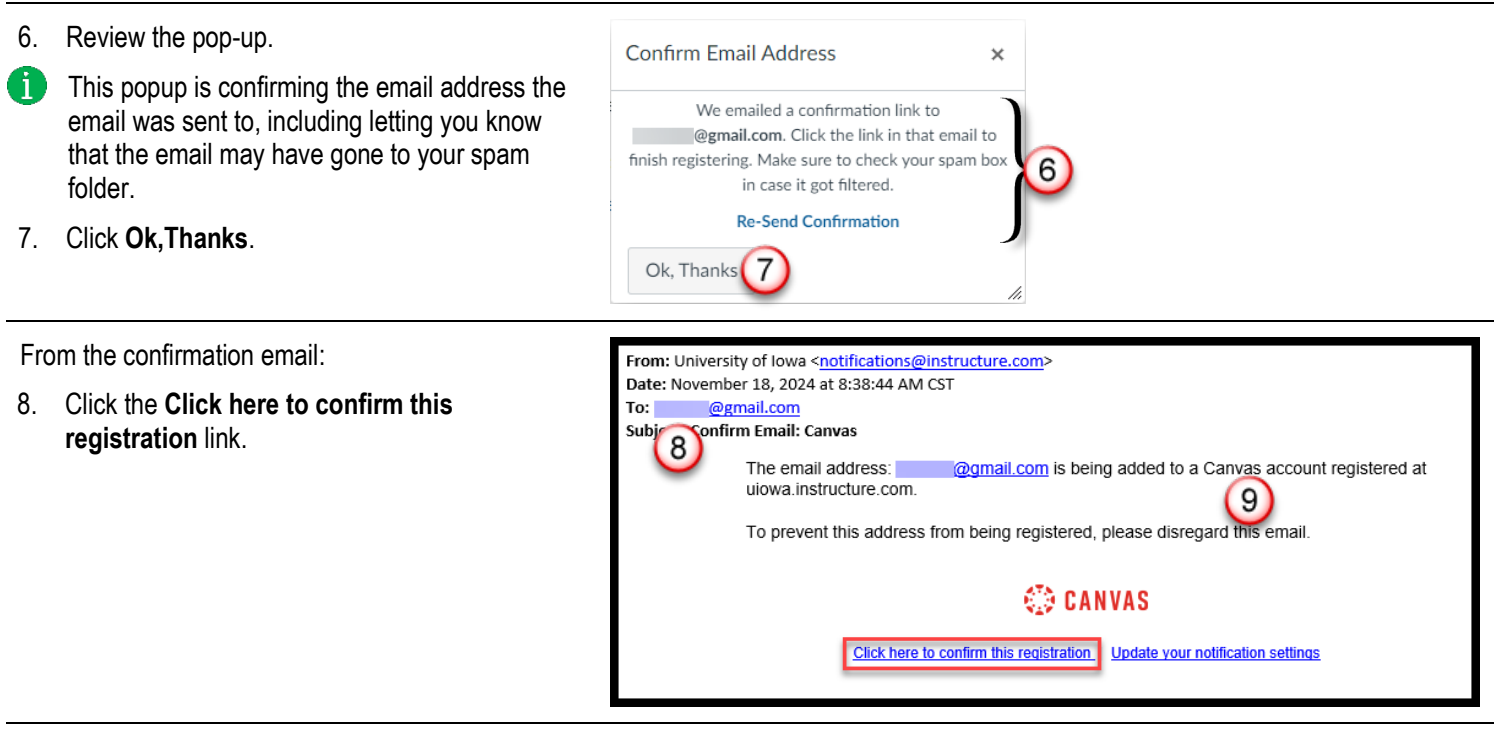

The email address will now show in the Ways to Contact list:

| Profile Theodore McNulty's Settings Email Addresses   board Files Theodore McNulty theodore-mcnulty@ * +   Settings Display Theodore McNulty theodore-mcnulty@ * +   Settings Display Theodore McNulty theodore-mcnulty@ * +   Pertfolios Name: People will see this name in discussions, messages and comments. theodores   Shared Content Sortable McNulty, Theodore + Email Addresse   Mare: This name appears in sortable lists. Other Contacts Type |       | Notifications       |            |                                                                  | Ways to Contact      |       |
|----------------------------------------------------------------------------------------------------|-------|---------------------|------------|------------------------------------------------------------------|----------------------|-------|
| Statistics Full Name: Theodore McNulty theodore-mcnulty@ ★ +   Settings Display Theodore McNulty epictrainingrequests iii +   rese People wills ee this name in discussions, messages and comments. + email Address   shared Content Sortable McNulty, Theodore + Email Address   ndar QR for Mobile Login He/hm Other Contacts Type                                                                                                    | ount  | Profile             | r 🧐        | Theodore McNulty's Settings                                      | Email Addresses      |       |
| Settings Display Theodore McNulty epictrainingrequests imit   rese ePortfolios Name: People will see this name in discussions, messages and comments. + Email Address   shared Content Sortable McNulty, Theodore + Email Address   ndar QR for Mobile Login He/him Other Contacts Type                                                                                                    | 2     | Files               |            | Theodore McNulty                                                 | theodore-mcnulty@    | * +   |
| Settings Display Theodore McNulty   rsse ePortfolios Name: People will see this name in discussions, messages and comments. Image: Comment and and and and and and and and and and                                                                                                    | board | Cominent            | Full Name: | * This name will be used for grading.                            | epictrainingrequests | - 前+  |
| sess     ePortfolios     Name:     People will see this name in discussions, messages and comments.     eganaticum     unit       Shared Content     Sortable     McNulty, Theodore     + Email Address       ndar     QR for Mobile Login     Her Contacts     Type                                                                                                    | ]     | Settings            | Display    | Theodore McNulty                                                 | @gmail.com           |       |
| Shared Content Sortable McNulty, Theodore + Email Address   ndar QR for Mobile Login He/him Other Contacts Type                                                                                                    | rses  | ePortfolios         | Name:      | People will see this name in discussions, messages and comments. | @gmail.com           | Ш     |
| Adar QR for Mobile Login He/him Other Contacts Type                                                                                                    | ±     | Shared Content      | Sortable   | McNulty, Theodore                                                | + Email Add          | dress |
| QR for Mobile Login He/him                                                                                                    | 8     | Shared Content      | Name:      | This name appears in sorted lists.                               | Other Contrate       | Turne |
|                                                                                                    | ndar  | QR for Mobile Login |            | He/him                                                           | Other Contacts       | Type  |
|                                                                                                    | ox    | Announcements       | Default    | theodore-monulty@ujowa.odu                                       | + Contact M          | ethod |

If the email is a link, then that means the email has not been confirmed. Until it is confirmed, you will not receive any emails from ICON to that email.

#### **Removing an Email Alias**

From the main ICON landing page:

1. Click Account.

**ICON** 

- 2. Click Settings.
- 3. Click Trash Can (IIII) for desired email.

| Theodore McNulty's Settings                                                                        |                                                                                                    |
|----------------------------------------------------------------------------------------------------|----------------------------------------------------------------------------------------------------|
|                                                                                                    | Email Addresses                                                                                                    |
| Theodore McNulty                                                                                   | theodore-mcnulty@ ★ +                                                                                                    |
| Il Name:"<br>This name will be used for grading.                                                   | epictrainingrequests                                                                                                    |
| Display Theodore McNulty<br>Name: People will see this name in discussions, messages and comments. | + Email Address                                                                                                    |
| Sortable McNulty, Theodore                                                                         | Other Contacts Type                                                                                                    |
| Name: This name appears in sorted lists.                                                           | For All Devices push                                                                                                    |
|                                                                                                    | II Name:<br>Theodore McNulty<br>This name will be used for grading.<br>Display<br>Name:<br>People will see this name in discussions, messages and comments.<br>Iortable<br>McNulty, Theodore<br>This name appears in sorted lists. |

Ok

Cancel

The uiowa.instructure.com pop-up appears:

4. Click OK.

#### uiowa.instructure.com says

Are you sure you want to delete this?

\*

Тур

push ŵ

## **Frequently Asked Questions**

How do I re-send the confirmation email? Theodore McNulty > Settings ICÖN From the ICON Login: 1 0 Ways to Contact otifications 👹 Theodore McNulty's Settings Profile Email Addresses Click Account. 1. theodore-mcnulty@... Files Theodore McNulty Full Name: Settings 2 This name will be used for 2. Click Settings. Courses 3 Display Theodore McNulty ail c ePortfo Name: People will see this n 3. Click Email Address link. Sortable McNulty, Theode Confirm Email Address Shared Content Name: This name appears in Other Contacts We emailed a confirmation link to @gmail.com. Click the link in that email to QR for Mobile Login He/him Click Re-Send Confirmation. 4. For All Devices Pronouns: 占 Inbox This pronoun will app Global finish registering. Make sure to check your sp m bo Default theodore-mcnult + Contact Method n case it got filtered Email: 4  $\bigcirc$ Re-Send Confirmation Language: System Default ( Time Zone: Central Time (US Ok, Thanks ℅ Edit Settings Maintenance wirwards as and the start of the start of the <u>/</u>\_ L Download Submissions Why are there some emails I cannot remove? Ways to Contact

Some emails (usually ending in <u>@uiowa.edu</u>) are added by system administrators and are therefore not editable.

These emails will not give the Trash Can (1) icon to allow you to remove them.

Questions? If you need assistance, please contact your help desk.

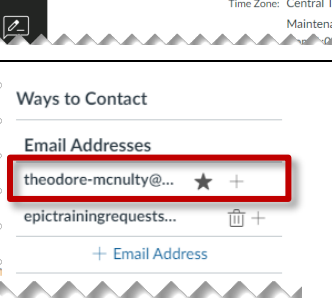